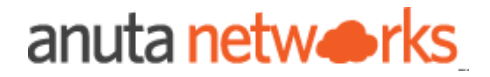

# Juniper vMX Software Upgrade

Package Version - 8.x

Compatible ATOM Versions -10.x

| Intended Audience                    | 3               |
|--------------------------------------|-----------------|
| References                           | 3               |
| Software Upgrade Process             | 3               |
| Software Upgrade workflow definition | 4               |
| UserInputs                           | 4               |
| Pre-checks                           | 5               |
| Upgrade                              | 5               |
| Post-checks                          | 6               |
| Deploying Software Upgrade workflow  | 6               |
| Prechecks                            | 8               |
| Diskspace Check                      | 9               |
|                                      | Iteratulae Oast |

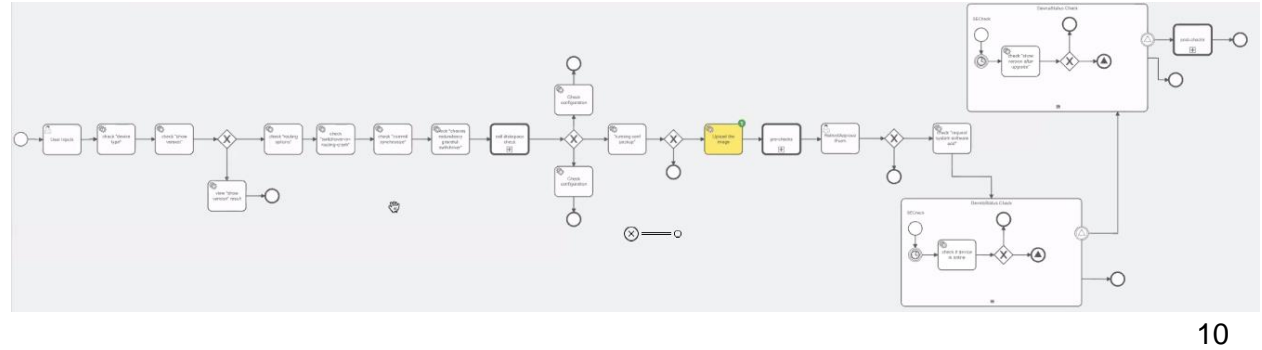

| Upgrade Image                     | 10 |
|-----------------------------------|----|
| Device Status Check After Upgrade | 11 |
| Postchecks                        | 11 |
| Working with workflow orders      | 12 |
| Viewing workflow Instances        | 12 |
| Additional Resources              | 14 |
|                                   |    |

# **Intended Audience**

This document is intended for Network Administrators & Operators that are using ATOM to perform Software Upgrade.

# References

- 1. Anuta ATOM Overview
- 2. ATOM User Guide
- 3. ATOM Platform Guide Discusses Service model, Device model and Workflow development

Please reach out to <u>support@anutanetworks.com</u> for more information on ATOM Documentation or Release Information.

# Software Upgrade Process

Frequently organisations are confronted with the challenge of upgrading their network devices to the latest patch version. In Large scale Enterprise environments, we will be running a similar version across the network based on their role.

These situations are very critical in the lifecycle of a device, and need to execute them carefully with predefined MOP approved by Network Architects.

Typical Software Upgrade will involve the following basic constructs:

1. User Inputs to begin the change like Device, Image Version, Image Repo Details (FTP, SCP etc..), Software Image

2. Pre Checks - Set of pre checks before proceeding for the actual migration such as check current running software version, Hardware details, Config backup, Interface and Protocol level checks etc..

a. If any of the prechecks failed then raise a ticket and stop the migration activity for that device.

3. Copy the Image from Remote repository to the device (eg: Disk, NVRAM etc..) and set the boot options as required.

a. Raise an incident if the image copy fails for some reason.

4. Request Network Admin for device reboot and proceed on approval.

5. Check for devices reachability whichever way is feasible as specified below

- a. Continuous Ping check within stipulated time.
- b. Listening for any asynchronous notifications like SNMP trap.
- 6. Perform Post checks

a. Compare Pre and post check results & if the validation fails then call for a rollback of that device upgrade activity.

The above sequence of steps are readily understood by networking professionals. Now, let us see the thought process to translate that logic into ATOM Workflow.

### Software Upgrade workflow definition

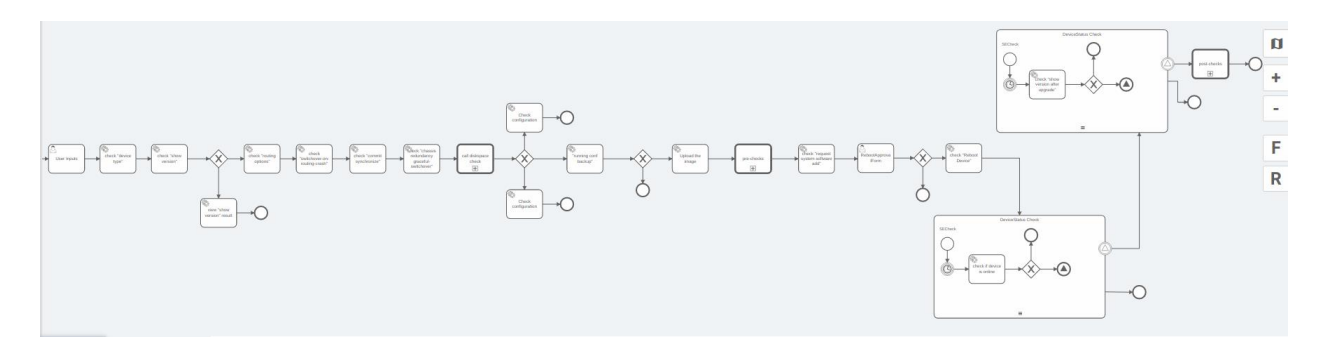

#### UserInputs

Field

Action

| Device ID (Mandatory)             | Id of a device to which wants to perform software upgrade.Leafref to the devices list. |
|-----------------------------------|----------------------------------------------------------------------------------------|
| Upgrade-Os-Version (Mandatory)    | Os version to which the device to upgrade.                                             |
| Protocol (Mandatory)              | Protocol used to transfer image from remote repository                                 |
| Image-Server-Location (Mandatory) | Remote server ip address                                                               |
| Image-File-Path (Mandatory)       | Path to image in remote server                                                         |
| Image-File-Name (Mandatory)       | Image File name in the specified Path                                                  |
| Destination-Path (Mandatory)      | To store Image                                                                         |

| Username (Mandatory) | Username of Remote Server |
|----------------------|---------------------------|
| Password             | Password of Remote Server |

#### Pre-checks

As part of the pre checks below commands will be executed.

- a. Show version
- b. Show configuration | display set | grep nonstop-routing
- c. Show configuration | display set | grep switchover-on-routing-crash
- d. Show configuration | display set | grep graceful-switchover
- e. Show configuration | display set | grep commit
- f. Show bgp neighbor
- g. Show arp no-resolve
- h. Show route protocol bgp
- i. Show route

#### Upgrade

Copy the Image from Remote repository to the device and set the boot options.

- a. request system software add /tmp/<imagefile>
- b. request system reboot

#### Post-checks

As part of post checks below commands are executed.

- a. Show bgp neighbor
- b. Show arp no-resolve
- c. Show route protocol bgp
- d. Show route

### Deploying Software Upgrade workflow

Go to Automation > Workflows

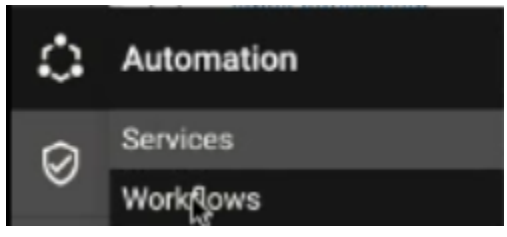

Then tap on the Workflows tab.

Click on the name "Juniper\_mx\_smu" to see the workflows we will be executing.

| •   | atom  | Workflows                         |                                                                                                    |                              |                          |
|-----|-------|-----------------------------------|----------------------------------------------------------------------------------------------------|------------------------------|--------------------------|
|     | Su    | mmary Workflows Workflow Instance | es Actions My Actions                                                                                   |                              |                          |
| 5   | Advar | nced Search                       |                                                                                                    |                              |                          |
| 3   | G     | Selected 1                        |                                                                                                    |                              |                          |
| ıh  |       | Name                              | Description                                                                                             | Key                          | Package Name And Version |
| ക   |       | External worker cron process      |                                                                                                    | external-worker-cron-process |                          |
| ••• |       | Internal Atom Package Wf          | Internal Atom Package For Bpmn Deployment during package I                                              | internalAtomPackageWf        |                          |
| *   |       | diskspaceCheck_juniper_mx         | Subprocess : Disk Space Checks for Juniper MX                                                           | Juniper_MX_Diskspace_Checks  | juniper_mx_smu,8.6.0.0   |
|     |       | prepostchecks_juniper_mx          | Subprocess : Pre-Post Checks for Juniper MX                                                             | Juniper_MX_Pre_Post_Checks   | juniper_mx_smu,8.6.0.0   |
| \$  |       | juniper_mx_smu                    | $\ensuremath{MAIN}\xspace$ : Software upgrade with Pre-Post Checks for Juniper $\ensuremath{MX}\xspace$ | Juniper_MX_Upgrade           | juniper_mx_smu,8.6.0.0   |
|     |       | l3service                         | Workflow triggering L3 Service which invokes ATOM device pro                                            | I3service_workflow           |                          |
|     |       |                                   |                                                                                                    |                              |                          |

When ready to run the workflow, check the box next to "Juniper\_mx\_smu" and then click the PLAY button. Type in a unique name. We chose "upgrade-test-vmx3"

|             | atom  | 🛟 > Workflows                     |                                                              |                              |           |
|-------------|-------|-----------------------------------|--------------------------------------------------------------|------------------------------|-----------|
| <b>2</b> 26 | Su    | mmary Workflows Workflow Instance | es Actions My Actions                                        |                              |           |
| А           | Advar | nced Search                       |                                                              |                              |           |
| -           | c     | Selected 1                        |                                                              |                              |           |
| 111         |       | Nam                               | Description                                                  | Кеу                          | Package N |
| Ċ           |       | External worker cron process      |                                                              | external-worker-cron-process |           |
| •~•         |       | Internal Atom Package Wf          | Internal Atom Package For Bpmn Deployment during package I   | internalAtomPackageWf        |           |
| *           |       | diskspaceCheck_juniper_mx         | Subprocess : Disk Space Checks for Juniper MX                | Juniper_MX_Diskspace_Checks  | juniper_m |
|             |       | prepostchecks_juniper_mx          | Subprocess : Pre-Post Checks for Juniper MX                  | Juniper_MX_Pre_Post_Checks   | juniper_m |
| \$          |       | juniper_mx_smu                    | MAIN : Software upgrade with Pre-Post Checks for Juniper MX  | Juniper_MX_Upgrade           | juniper_m |
|             |       | l'Oservice                        | Workflow triggering L3 Service which invokes ATOM device prc | l3service_workflow           |           |
|             |       |                                   |                                                              |                              |           |

Move to the "Actions" section, then check the box next to the workflow instance ID and execute.

|          | atom | ) 🗘 > Workflows                    |                        |                                |        |            |
|----------|------|------------------------------------|------------------------|--------------------------------|--------|------------|
| <b>æ</b> | Su   | Immary Workflows Workflow Instance | es Actions My Actions  |                                |        |            |
| 5        | Un C | tlaimed 🗹 ×                        |                        |                                |        |            |
| 1        | С    | 😫 Selected 🔳                       |                        |                                |        |            |
| ıh       |      | Workt Claim nce Id                 | Workflow Instance Name | Name                           | Id     | Workflow I |
| •        |      | 454489                             | mx_upgrade_test        | Juniper MX Upgrade User Inputs | 454504 | Juniper_M  |

Move to the "My Actions" section, then check the box next to "Use Input" and select.

| ۲        | atom | N C → Workflows                  |                        |        |                      |                             |
|----------|------|----------------------------------|------------------------|--------|----------------------|-----------------------------|
| <b>a</b> | Su   | mmary Workflows Workflow Instanc | es Actions My Actions  |        |                      |                             |
| 5        | c    | >I Selected 1                    |                        |        |                      |                             |
| 3        |      | Nam Complete                     | Workflow Instance Name | Id     | Workflow Instance Id | Workflow Id                 |
| ıl.      |      | Juniper MX Upgrade User Inputs   | mx_upgrade_test        | 454504 | 454489               | Juniper_MX_Upgrade:1:408022 |
| ்        |      |                                  |                        |        |                      |                             |

Enter the user inputs. Tap the check mark on the upper right corner to continue. (Password is not mandatory)

| ate | OM 🛟 > Workflows                                                         |  |
|-----|--------------------------------------------------------------------------|--|
|     | Juniper MX Upgrade User Inputs                                           |  |
| Г   | mandatory information                                                    |  |
| Ŀ   | Device-Id  Select a device                                               |  |
|     | 172.16.5.92 × -                                                          |  |
| L   | Upgrade-OS-Version •                                                     |  |
| L   | Enter OS version that needs to be upgraded 17.4R3.16                     |  |
| L   | Protocol                                                                 |  |
| L   | Provide protocol Ex : scp                                                |  |
|     | scp                                                                      |  |
| L   | Image-Server-Location  Provide Server IP or Name                         |  |
| L   | 172.16.19.184                                                            |  |
| L   | Image-File-Path  Provide image file path. starting '/' is not required   |  |
| L   | home/anuta/ftp/files                                                     |  |
| L   | Image-File-Name  Provide image file name. starting '/' is not required   |  |
|     | junos-vmx-x86-64-17.4R3.16.tgz                                           |  |
|     | Destination-Path  Provide destination path. starting '/' is not required |  |
|     | tmp                                                                      |  |
|     | Username •                                                               |  |
|     | anuta                                                                    |  |
|     | Password                                                                 |  |
|     | Provide server password                                                  |  |
| 4   |                                                                          |  |

Tap on the Tasks bars on the upper right hand corner and look at the status. Many times, other tasks will appear in the task pane so one may need to use the search bar to find their tasks.

#### Prechecks

In the Task pane, before performing the upgrade some pre-checks are running. During vMX upgrade following prechecks will be running as shown in the diagram below.

| × Tasks 85 c                                                                                                    |                     |
|----------------------------------------------------------------------------------------------------|---------------------|
| show                                                                                                    | ×                   |
| 0 85 0<br>Awaiting Complete Errors                                                                                 | <b>0</b><br>Running |
| Workflow Instance 1516422 - check "show route"<br>Task status completed<br>2021-03-24 18:31:00                     | 100%<br>:           |
| Workflow Instance 1516422 - check "show protocol bgp"<br>Task status completed<br>2021-03-24 18:30:58              | 100%<br>:           |
| Workflow Instance 1516422 - check "show arp no-resolve"<br>Task status completed<br>2021-03-24 18:30:56            | 100%<br>:           |
| Workflow Instance 1516422 - check "show BGP Neighbors"<br>Task status completed<br>2021-03-24 18:30:54             | 100%<br>:           |
| Workflow Instance 143354 - check "chassis redundancy gracef 100"<br>Task status completed<br>2020-06-23 09:06:18   |                     |
| Workflow Instance 143354 - check "commit synchronize" 100<br>Task status completed<br>2020-06-23 09:06:16          | %.<br>:             |
| Workflow Instance 143354 - check "switchover-on-routing-cra 1007<br>Task status completed<br>2020-06-23 09:06:14   | %<br>1              |
| Workflow Instance 143354 - check "routing options" 1007<br>Task status completed<br>2020-06-23 09:06:12            | %<br>:              |
| Workflow Instance 143354 - check "show version"       1003         Task status completed       2020-06-23 09:06:11 | ko<br>I             |

### Diskspace Check

Copy the Image from Remote repository to the device (eg: Disk, NVRAM etc..).This check verifies that the free space available to copy image from Remote Repository.Disk or NVRAM

does not have enough space to copy the image then workflow will get terminated saying diskspace not available.

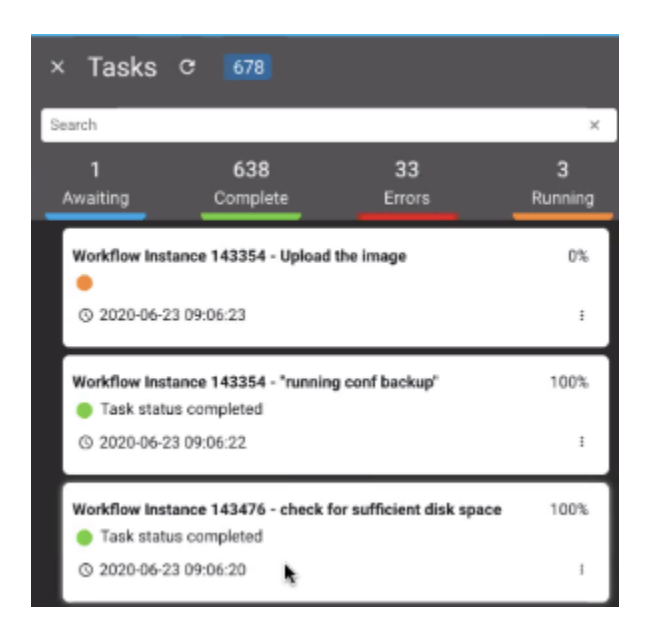

One can also go back to the Workflow section and see what is happening within the workflow, the variables being passed, outputs being passed, etc.

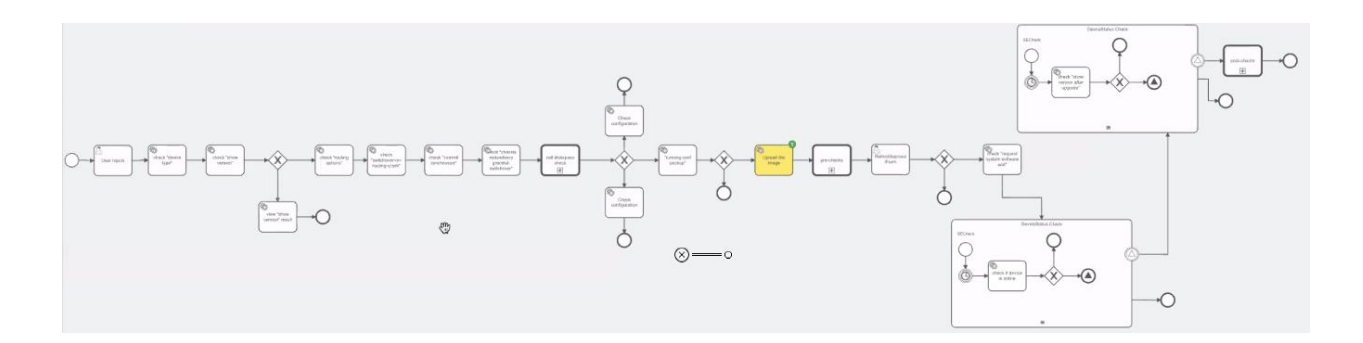

#### Upgrade Image

After taking the admin approval, the workflow will go for the actual upgrade process.

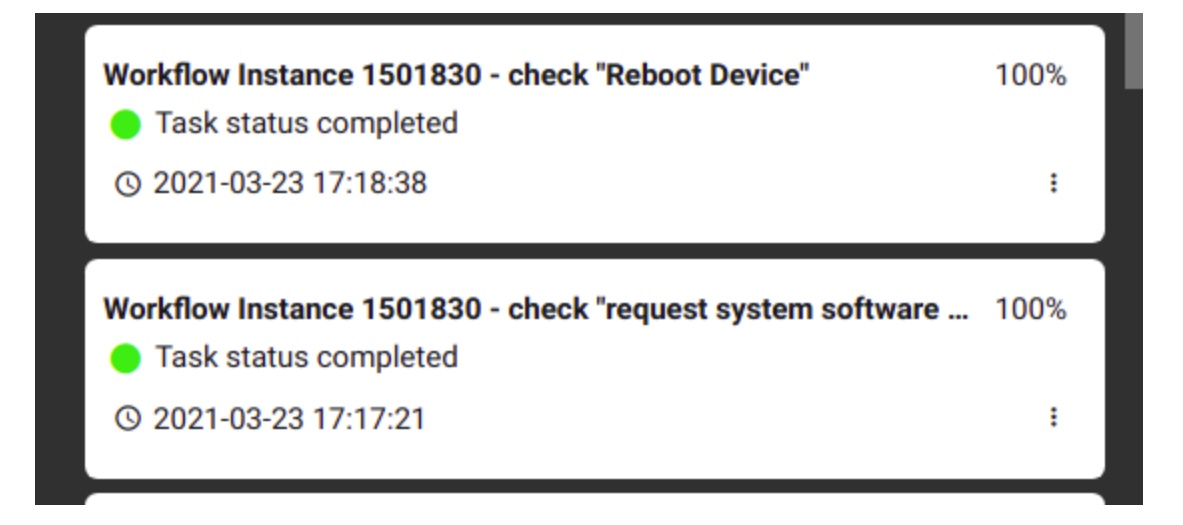

Device Status Check After Upgrade

After a successful upgrade to check device status, below step added to the workflow.

a. Continuous status check within a stipulated time.

| <ul> <li>Workflow Instance 1501830 - check if device is online</li> <li>Operation completed successfully</li> <li>0 2021-03-23 17:22:19</li> </ul> | 100% |
|----------------------------------------------------------------------------------------------------|------|
| Workflow Instance 1501830 - check if device is online                                                                                              | 100% |
| Operation Completed with errors                                                                                                    |      |

After the device came to online workflow checks for the version of device. Whether device version matches with the upgraded version.

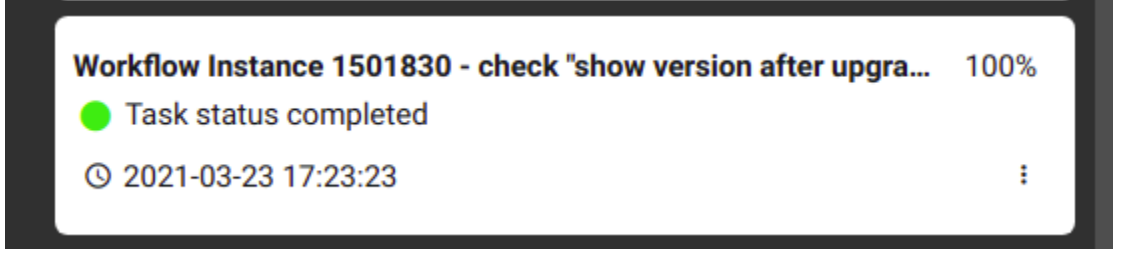

#### Postchecks

After successful upgrade meaning device version matches with upgraded image version post checks will run and workflow gets completed.

| Workflow Instance 1502297 - check "show route"<br>Task status completed<br>2021-03-23 17:23:30          | 100%<br>I |
|----------------------------------------------------------------------------------------------------|-----------|
| Workflow Instance 1502297 - check "show protocol bgp"<br>Task status completed<br>2021-03-23 17:23:28   | 100%<br>: |
|                                                                                                    |           |
| Workflow Instance 1502297 - check "show arp no-resolve"<br>Task status completed<br>2021-03-23 17:23:27 | 100%      |

## Working with workflow orders

Viewing workflow Instances

- Once the workflow order is done, the instances can be seen under Automation > Workflow > Catalog > Juniper\_mx\_upgrade diagram.
- 2. In all the instances seen under the Software Maintenance Upgrade workflow, select the specific instance of interest.

|                        | to<br>the state of the state of t |         |
|------------------------|----------------------------------------------------------------------------------------------------|---------|
| Advanced Search        |                                                                                                    |         |
| C Instances            |                                                                                                    |         |
| Workflow Instance Name | Workflow Id                                                                                                    | Id      |
| walk1                  | SoftwareMaintenanceUpgrade-JuniperQFX:2:1500799                                                                                                    | 1516218 |

3. Once the specific workflow instance is selected, the Variables/Actions/Errors related to that instance can be seen.

| + C                   |         |                                      |        |
|-----------------------|---------|--------------------------------------|--------|
| Variable Name         | Id      | Value                                | Туре   |
| PERM_AUDIT_SESSION_ID | 1516219 | 2ecf61da-a698-4311-9b97-dc9ba1e169a9 | String |
| atom_user_id          | 1516220 | ARn81FoikzAAAkk6YsxzUDQwAAI          | String |
| businessKey           | 1516221 | walk1                                | String |
| atom_user_name        | 1516222 | ibm                                  | String |

**Variables**: Within the workflow instance each of the variable values can be seen. Selecting two variables gives an option to see the diff between those values as well. **Actions**: Any pending actions for that instance like user-inputs/approvals can be seen under this tab.

**Errors**: Details related to any Error/Termination happened on that instance can be seen.

# Additional Resources

For detailed information on Anuta ATOM and its rich set of features, please refer to the <u>resources</u> section on <u>anutanetworks.com</u>